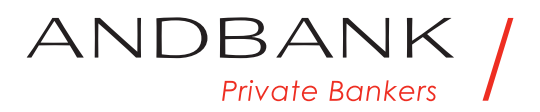

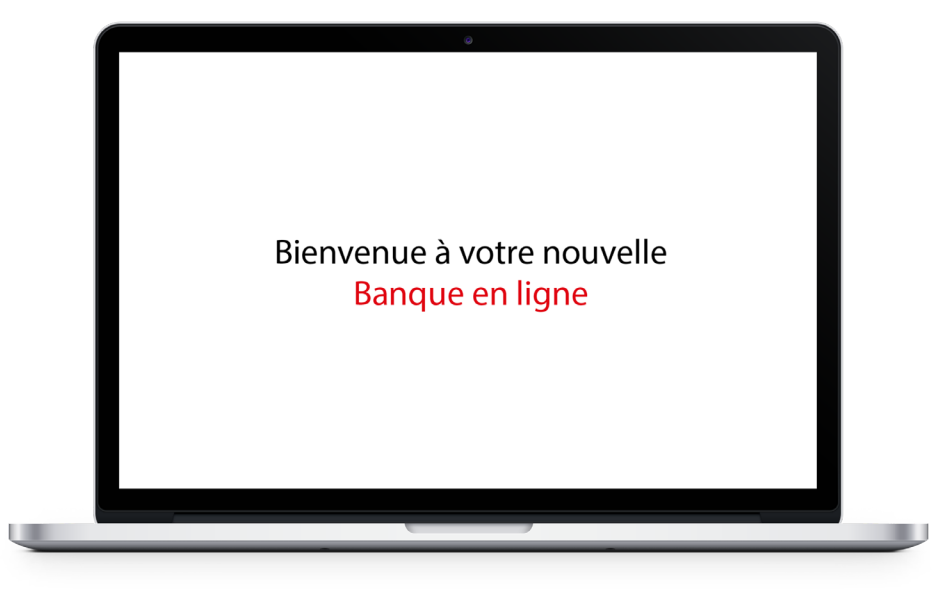

## Nous vous souhaitons la bienvenue à votre banque en ligne

Une plateforme multilingue: catalan, espagnol, anglais et français.

### Pour y accéder vous n'avez besoin que du même identifiant que vous aviez dans la version antérieure d'e-Andbank.

Si vous n'avez pas d'identifiant, vous devez contacter votre gestionnaire pour vous inscrire.

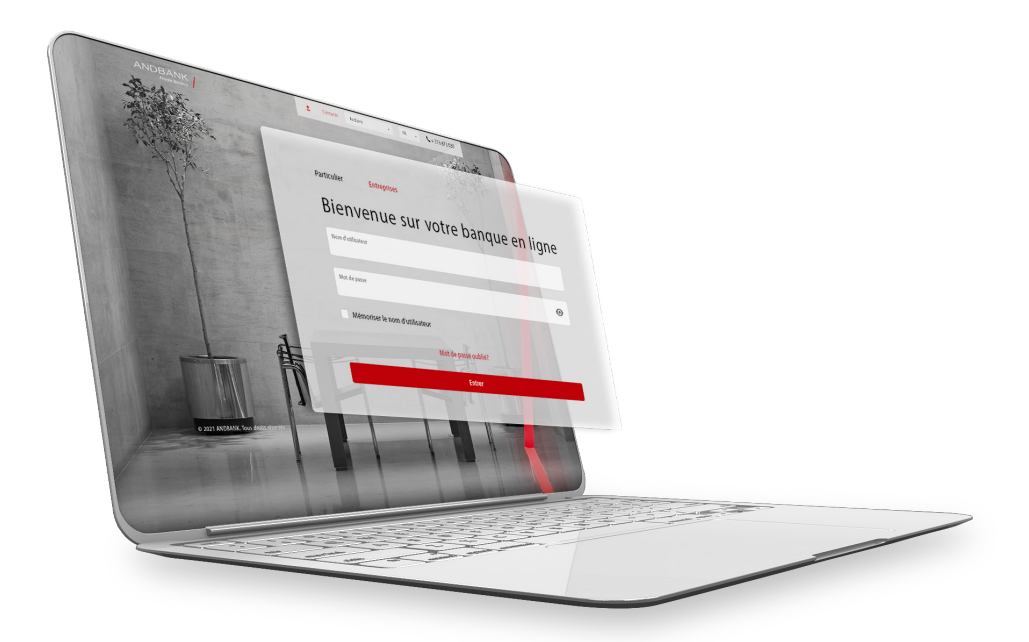

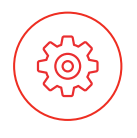

# Gestion de votre compte personnel

 Boutons conçus pour la gestion de votre compte personnel

### Espace personnel

- Gestion de coordonnées (tél., e-mail, etc.)
- Changement de mot de passe
- Réglage des communications (clés PDF, adresses e-mail, langue de contact, etc.)

### Mes documents

- Rapports historiques
- Documents fiscaux pouvant être personnalisés

Bientôt: Reportings de portefeuille

### Ma boîte à lettres

- Communications internes et tâches en attente
- Correspondance et historique de mouvements

Bientôt: Signature de documents

B Décompte de comptes associés à un même utilisateur

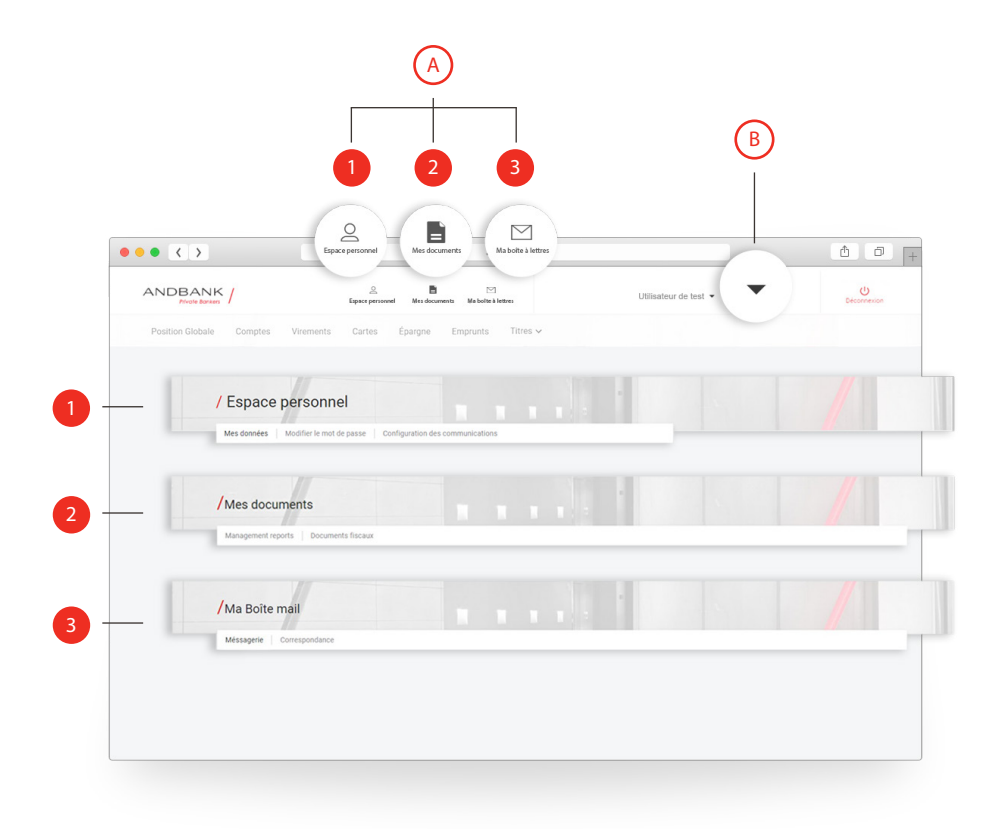

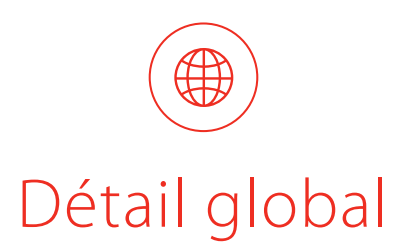

**Page principale du nouveau Home-Banking:** Aperçu rapide de la position globale qui montre tous les produits disponibles.

- Boutons d'accès rapide pour la gestion de votre compte
- Bloc statique d'informations avec les derniers mouvements
- Informations économiques et principales campagnes actives
- Options
  - Consulter les mouvements
  - Informations du compte

|                                                                   |                                  | Espace personnel I                  | Aes documents Ma bolte à            | lettres                         | Utilisate                          | Utilisateur de test 👻       |   |  |
|-------------------------------------------------------------------|----------------------------------|-------------------------------------|-------------------------------------|---------------------------------|------------------------------------|-----------------------------|---|--|
| Position Globale 0                                                | comptes Virements                | Cartes Épa                          | rgne Emprunts                       | Titres 🗸                        |                                    |                             |   |  |
| Position dot                                                      | ale                              |                                     |                                     |                                 |                                    |                             |   |  |
| / Position glot                                                   | ale                              |                                     | Devise                              | EUR                             | •                                  |                             |   |  |
| Comptes                                                           | <sup>Solde</sup><br>310.788,12 € | Solde disponible<br>-1.902.687,84 € | Opérations venir<br>-1.000.000,00 € | Solde Retenu<br>-1.213.475,95 € | DERNIÈRES OPÉRATIO                 | ONS                         |   |  |
| Compte                                                            |                                  | Devise                              | Solde                               | Valeur à EUR                    | ACT/BMW AG                         | -1.002,50 €                 |   |  |
| AD56 0001 0000 4139<br>Comptes courants                           | 9990 0100                        | EUR                                 | -1.381.501,42 C                     | -1.381.501,42                   | ACT/ACCIONA SA                     |                             |   |  |
| AD56 0001 0000 4139                                               | 9990 0100                        | CAD                                 | -20 495,89 \$                       | -13.349,32                      | 0000000000 300000000<br>04/03/2021 | -1.019,40 €                 |   |  |
| AD56 0001 0000 4139<br>Comptes courants                           | 9990 0100                        | нкр                                 | 0.00 HKS                            | 0,00                            | Acobico do mo                      |                             |   |  |
| <ul> <li>AD56 0001 0000 4139<br/>Comptes courants</li> </ul>      | 9990 0100                        | JPY                                 | -916,514.00 ¥                       | -7.218,46                       | Opinion                            | sur l'economie              |   |  |
| <ul> <li>AD56 0001 0000 4139<br/>Comptes courants</li> </ul>      | 9990 0100                        | NZD                                 | 18.364,16 NZD                       | 10.980,06                       | et les mar                         | chees financiers            |   |  |
| <ul> <li>AD56 0001 0000 4139</li> <li>Comptes courants</li> </ul> | 9990 0100                        | NOK                                 | 0,00 NOK                            | 0,00                            |                                    | A STATE                     |   |  |
| <ul> <li>AD56 0001 0000 4139<br/>Comptes courants</li> </ul>      | 9990 0100                        | RUB                                 | -4.633.359,85 RUB                   | -51.527,59                      | Asset manager                      | ment                        |   |  |
| Comptes courants                                                  | 9990 0100                        | CHF                                 | -22 323.34 CHF                      | -20.611,16                      | Nos Fo                             | onds                        |   |  |
| <ul> <li>AD56 0001 0000 4139<br/>Comptes courants</li> </ul>      | 9990 0100                        | G8P                                 | 322,832.96 £                        | 368.114,80                      |                                    |                             | - |  |
| AD56 0001 0000 4139                                               | 9990 0100                        | USD                                 | 1,693,689.56 \$                     | 1.405.901,21                    |                                    | Consulter les mouvements    |   |  |
|                                                                   |                                  |                                     |                                     |                                 |                                    | Nouveau virement            |   |  |
|                                                                   |                                  |                                     |                                     |                                 |                                    | Transfert entre mes comptes | 6 |  |

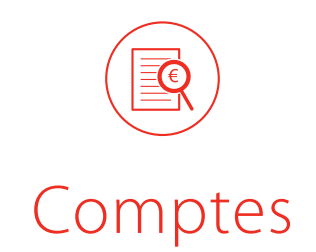

Page destinée à la consultation de soldes de compte courant divisés par devises. La plateforme permet la consultation d'informations spécifiques par dossier.

- Menu déroulant des derniers mouvements dans le dossier
- 2 Options
  - Consulter les mouvements
  - Données du compte

| •            | • • • •                                                                       | andbank                                                               | .com                            |                                                    |             |  |
|--------------|-------------------------------------------------------------------------------|-----------------------------------------------------------------------|---------------------------------|----------------------------------------------------|-------------|--|
|              | ANDBANK / Espe                                                                |                                                                       |                                 | Utilisateur de test 👻                              | Déconnexion |  |
|              | Position Globale Comptes Virements Ca                                         | rtes Épargne Emprunts Titr                                            | 25 🗸                            |                                                    |             |  |
|              | / Comptes                                                                     | Devise                                                                | EUR -                           |                                                    |             |  |
|              | Solde         Solde disponible           310.788,12 €         -1.902.687,84 € | Opérations venir         Solde           -1.000.000,00 €         -1.2 | <sup>Retenu</sup><br>13.475,95€ | DERNIÈRES OPÉRATIONS                               |             |  |
|              |                                                                               |                                                                       |                                 | ACT/BMW AG<br>000000001+0000000<br>04/01/2021      | -1.002,50 € |  |
|              | Compte                                                                        | Devise Solde                                                          | ∓ Filtres     Valeur à EUR      | ACT/ACCIONA SA<br>000000000130000000<br>04/03/2021 | -1.819,40 € |  |
| ( <b>v</b> ) | AD56 0001 0000 4139 9990 0100<br>Comptes courants                             | EUR -1.381.501,42 €                                                   | -1.381.501,42                   |                                                    |             |  |
|              | AD56 0001 0000 4139 9990 0100<br>Comptes courants                             | CAD -20 495,89 \$                                                     | -13.349,32                      | Analyse de marchés<br>Opinion sur l'econo          | omie        |  |
|              | AD56 0001 0000 4139 9990 0100<br>Comptes courants                             | HKD 0.00 HKS                                                          | 0,00 3                          | et les marchées fina                               | nciers      |  |
|              | AD56 0001 0000 4139 9990 0100<br>Comptes courants                             | JPY -916,514.00 ¥                                                     | -7.218,46                       |                                                    |             |  |
|              | <ul> <li>AD56 0001 0000 4139 9990 0100</li> <li>Comptes courants</li> </ul>   | NZD 18.364,16 NZD                                                     | 10.980,06                       |                                                    | 1 - Al      |  |
|              | AD56 0001 0000 4139 9990 0100                                                 | NOV 000 NOV                                                           |                                 | • set management                                   | A           |  |
|              |                                                                               |                                                                       |                                 | Consulter les mouve                                | ements      |  |
|              |                                                                               |                                                                       |                                 | Nouveau virement                                   |             |  |
|              |                                                                               |                                                                       |                                 | 2 Transfert entre mes                              | comptes     |  |
|              |                                                                               |                                                                       |                                 | Informations du con                                | npte        |  |

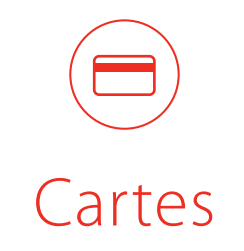

La capacité d'opération sur les cartes consiste à activer/bloquer la carte sélectionnée, la recherche et le téléchargement en PDF ou Excel des mouvements.

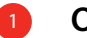

#### Options

- Consulter les mouvements
- Information
- 2 Bouton d'accès rapide au menu déroulant des derniers mouvements

|                                    |                                | andbank.com             |                                |                                                                                                    | t o                                                                                                    |
|------------------------------------|--------------------------------|-------------------------|--------------------------------|----------------------------------------------------------------------------------------------------|----------------------------------------------------------------------------------------------------|
| ANDBANK /                          | Espace personnel Mes documents | ⊠<br>Ma bolte à lettres |                                | Utilisateur de test 👻                                                                                                    | Déconnexion                                                                                                    |
| Position Globale Comptes Virements | Cartes Épargne Em              | prunts 🛛 Titres 🗸       |                                |                                                                                                    |                                                                                                    |
| / Cartes                           |                                |                         |                                |                                                                                                    |                                                                                                    |
| Cartes de crédit                   | 11<br>2                        | otat utilisé<br>33,00 € | Total disponible<br>1.167,00 € | ACT/ACCIONA SA                                                                                                    |                                                                                                    |
| Numéro                             | Limite                         | Utilisé                 | Disponible                     | 000000000130000000<br>04/03/2021                                                                                                    | -1.819,40 €                                                                                                    |
| 453294*****6824<br>VISA OPEN OR    | 0,00 €                         | 0,00 €                  | 0,00 € :                       | ACT/AFRICA OIL CORP                                                                                                    | -189,64 \$                                                                                                    |
| 450876*****1606                    | 1 500 00 6                     | 222.00 €                | 116700 €                       | ACT/BANCO SANTANDER SA                                                                                                    |                                                                                                    |
| 493474*****0034<br>VISA DEBIT      |                                |                         | :                              |                                                                                                    |                                                                                                    |
|                                    |                                |                         |                                |                                                                                                    | 11/                                                                                                    |
|                                    |                                |                         |                                | Asset management                                                                                                    | R                                                                                                    |
|                                    |                                |                         | Consulter les                  | Asset management<br>visa open c<br>mouvements S F                                                                                                    | R<br>4354                                                                                                    |
|                                    |                                |                         | Consulter les I                | Asset management<br>Visa open of<br>mouvements (S F)                                                                                                    | R<br>4000 - 4000 ( 0.000 - 4000 - 4000 - 4000 - 4000 - 4000 - 4000 - 4000 - 4000 - 4000 - 4000 - 4000 - 4000 - 4000                                                                                                    |
|                                    | _                              |                         | Consulter les l                | Asset managements<br>mouvements S F                                                                                                    | R<br>0.00 ( 0.00 ( 0.00 ( 1000 C))                                                                                                    |
|                                    |                                |                         | Consulter les l                | Asset manageweard<br>VISA OPENC<br>TVISA OPENC<br>TVISA OPENC<br>TVISA OPENC<br>TVISA OPENC                                                                                                    | R<br>Martine Martine<br>Martine Martine<br>Martine<br>Martine<br>M                                                                                           |
|                                    |                                | -                       | Consulter les                  | Asset manager versues<br>versues a constraints<br>s S F<br>entreme to the constraints<br>to the constraints<br>to the const                                                   | R<br>merene<br>merene<br>mer |
|                                    |                                | -                       | Consulter les a                | Asset managerowant<br>vota denor<br>mouvements S S F<br>understand<br>to the set of the<br>mouvement<br>to the set of the<br>mouvement<br>to the set of the<br>mouvement<br>to the set of the<br>mouvement<br>to the set of the<br>mouvement<br>to the set of the<br>mouvement<br>to the set of the<br>mouvement<br>to the set of the<br>mouvement<br>to the set of the<br>mouvement<br>to the set of the<br>mouvement<br>to the set of the<br>mouvement<br>to the set of the<br>mouvement<br>to the set of the<br>mouvement<br>to the set of the<br>mouvement<br>to the set of the<br>set of the<br>set of the set of the<br>set of the<br>set of the set of the<br>set of the set of the set of the<br>set of the set of the<br>set of the set of the set of the<br>set of the set of the set of the set of the<br>set of the set of the set o                                                                                                    | R<br>R<br>R<br>R<br>R<br>R<br>R<br>R<br>R<br>R<br>R<br>R<br>R<br>R                                                                                                    |
|                                    | -                              |                         | Consulter les i                | Asset managements<br>water and the second<br>mouvements is is in<br>the second<br>mouvements is is in<br>the second<br>mouvement is is in<br>the second<br>mouvement is in<br>the second<br>mouvement is is in<br>the second<br>mouvement is in<br>the second<br>mouvement is in the second<br>mouvement is in the second<br>mouvement is in | R Construction of the second second s                                                                                                    |

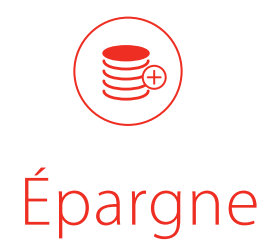

Décompte de produits liés à l'épargne, avec des informations sur la typologie, la devise de référence, les taux d'intérêt, l'échéance, le volume et la totalité du montant.

Possibilité de diviser par type de devise.

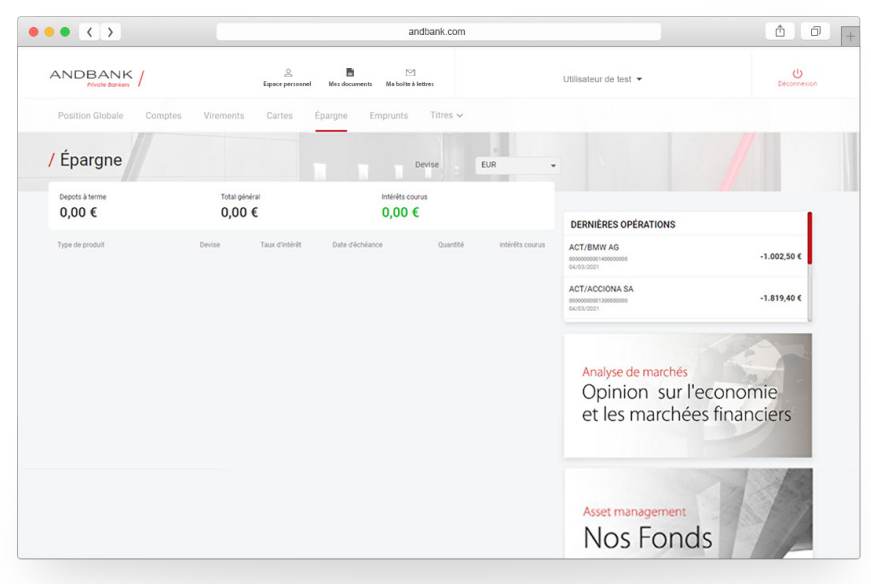

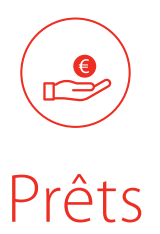

### Plus d'informations sur les prêts

Informations sur le capital accordé, la dette en cours, le taux d'intérêt, le capital amorti, les intérêts payés, les dates, le nombre de cotisations...

La nouvelle plateforme permet de consulter les mouvements historiques, les cadres d'amortissement, passés et futurs, et un graphique circulaire avec le % de capital amorti.

| •• < >                                |                                 | and                               | dbank.com   |         |                                                         | <u> </u>                  |
|---------------------------------------|---------------------------------|-----------------------------------|-------------|---------|---------------------------------------------------------|---------------------------|
| ANDBANK /                             | Екрисе регион                   | el Mes documents Ma bolte à le    | tires       |         | Utilisateur de test 👻                                   | Ueconnexion               |
| Position Globale Comptes              | Virements Cartes                | Épargne Emprunts                  | Titres 🗸    |         |                                                         |                           |
| / Emprunts                            |                                 |                                   |             |         |                                                         |                           |
| Capital octroyé Cap<br>100.000,00 € 1 | oital restant dù<br>00.000,00 € |                                   |             |         |                                                         |                           |
| 10                                    |                                 |                                   | 140         |         | DERNIERES OPERATIONS                                    |                           |
|                                       |                                 |                                   | Deservation |         | 000000000140000000<br>04/03/2021                        | -1.002,50 €               |
| Numéro                                | Devise C                        | apital octroyé Capital restant dù | paiement    | Intérêt | ACT/ACCIONA SA                                          | -1.819.40 €               |
| 5080006393<br>Prèt immobilier         | EUR 1                           | 00.000,00 € 100.000,00 €          | 629,61 €    | 0,00%   | 04/03/2021                                              |                           |
|                                       |                                 |                                   |             |         | Analyse de marchés<br>Opinion sur l'é<br>et les marchée | economie<br>is financiers |
|                                       |                                 |                                   |             |         | Asset management<br>Nos Fond                            | s                         |

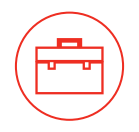

### Investissements

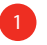

### Options

- Portefeuille
- Marchés
- Nouvelles
- Portefeuille

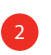

Dossier de valeur

3

### Portfolio

Décompte des valeurs dans le portefeuille, rangées par type d'actif

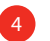

### Microsoft corp.

Accès à la fiche de la valeur

|            |             |                    |                  |                 |               |           |                 |                         |                             |                       | +            |                      |       |
|------------|-------------|--------------------|------------------|-----------------|---------------|-----------|-----------------|-------------------------|-----------------------------|-----------------------|--------------|----------------------|-------|
| ANDB       | BANK /      |                    | Capace personnel | A Mes document  | ta Maboltaà k | (tres     | Utili           | isateur de test 👻       |                             | Décon                 | Prexion      |                      |       |
| Position ( | Globale Com | iptes Virements    | Cartes           | Épargne         | Emprunts      | Titres 🗸  | (v)             |                         |                             |                       | Portefeuille | ~                    | _     |
| Titros     | . //        |                    |                  |                 |               |           |                 |                         |                             |                       | Marchés      | a                    | )     |
| / Hues     |             |                    |                  |                 |               |           |                 |                         |                             |                       | Nouvelles    |                      |       |
| Portefe    | euille      |                    |                  |                 |               |           |                 |                         |                             |                       |              |                      |       |
|            |             |                    |                  |                 |               |           |                 |                         |                             |                       |              |                      |       |
|            | Dossie      | er de valeur       |                  |                 |               |           |                 |                         |                             |                       |              |                      |       |
|            | Portefee    | aile titres Ordres |                  |                 |               |           |                 |                         |                             |                       |              |                      |       |
|            | Actions     | Revenu fixe        | Investisseme     | nts alternatifs | Forward       |           |                 |                         |                             |                       |              |                      |       |
|            |             | Instrument         | Device           | quantité        | pricactual    | Prix Coût | Valeur actuelle | Valeur au prix de revie | n Résultat (%               | -                     |              |                      |       |
|            | ~           | FX-JPY-USD         | USD              | 0,00            | 0,00          | 0,00      | -1 192,55 EUR   | 0,00 EU                 | R 0,00                      | ( 1                   |              |                      |       |
|            | *           | FX-USD-EUR         | EUR              | 0,00            | 0,00          | 0,00      | 2,17 EUR        | 0,00 EU                 | R 0,00                      | .~                    |              |                      |       |
|            | ~           | FX-USD-EUR         | EUR              | 0,00            | 0,00          | 0,00      | 1,31 EUR        | 0,00 EU                 | R 0,00                      |                       |              |                      |       |
|            | ×           | FX-EUR-USD         | USD              | 0,00            | 0,00          | 0,00      | -2792,15 EUR    | 0,00 EU                 | R 0,00                      |                       |              |                      |       |
|            | ~           | FX-USD-EUR         | EUR              | 0,00            | 0,00          | 0,00      | 2,17 EUR        | Fichier                 | stre                        |                       |              |                      |       |
|            | ~           | FX-USD-EUR         | EUR              | 0,00            | 0,00          | 0,00      | 1,31 EUR        | O Mil                   |                             | feaser as order       |              |                      | 2     |
|            | ~           | FX-EUR-USD         | USD              | 0,00            | 0,00          | 0,00      | -2792,15 EUR    | 0wi201                  | 1 Vol. Heat 127,42 Ber 211  | 07 21/03/2003-0031.40 |              |                      | ·2,77 |
|            |             |                    |                  |                 |               |           |                 | Craties                 | ineaday Cosphipse Materiape |                       |              | Prickfoureture       |       |
|            |             |                    |                  |                 |               |           |                 |                         |                             |                       |              | Associate Incometers |       |
|            |             |                    |                  |                 |               |           |                 |                         | 50                          | CROSOFT CORP          |              |                      |       |
|            |             |                    |                  |                 |               |           |                 |                         | N                           | CROSOFT CORP          |              | Variation 1          |       |
|            |             |                    |                  |                 |               |           |                 |                         |                             | CROSOFT CORP          | _            | Variation %          |       |

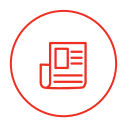

### Investissements

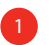

### Options

- Portefeuille
- Marchés
- Nouvelles

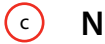

#### Nouvelles

Dernière minute, conseils d'Andbank, et actualités nationales et internationales de différentes sources du domaine des marchés.

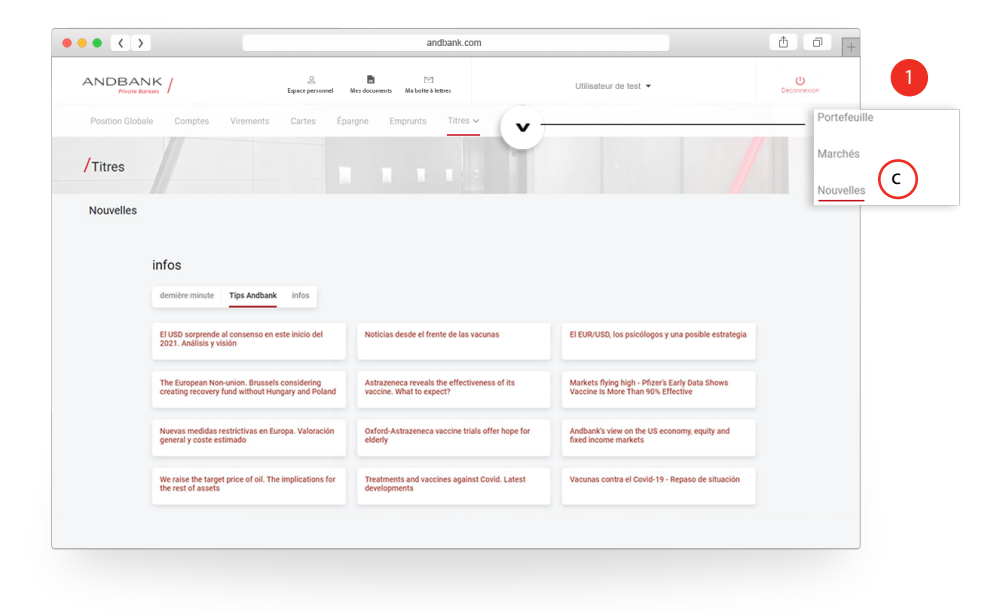

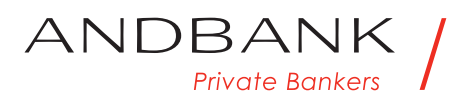

www.andbank.com